## **Checking Out with Bidding Owl**

Congratulations! You've won items in our auction, you have the option to pay cash and check out manually or use PayPal to pay with either a credit card or your PayPal account.

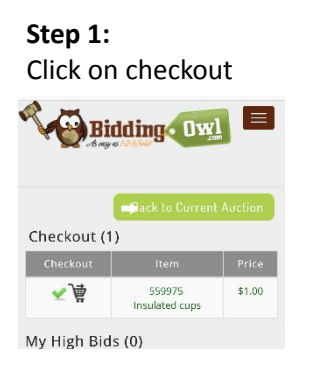

Step 2: Review purchase, scroll to billing info

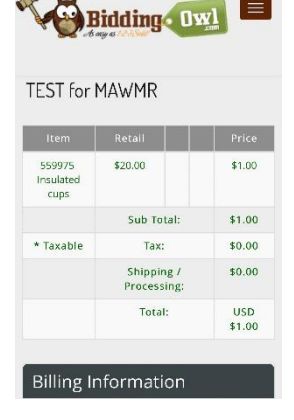

## **Step 3:** Complete Billing info, click Checkout

| in the second second se |  |
|----------------------------------------------------------------------------------------------------|--|
| Cyndi Brandt                                                                                                    |  |
| Address:                                                                                                    |  |
| 2805 Baublitz Road                                                                                                    |  |
| City:                                                                                                    |  |
| OWINGS MILLS                                                                                                    |  |
| Country: *                                                                                                    |  |
| United States                                                                                                    |  |
| State:                                                                                                    |  |
| Maryland                                                                                                    |  |
| Zip/Postal:                                                                                                    |  |
| 21117                                                                                                    |  |
| Phone:                                                                                                    |  |
| 4102152295                                                                                                    |  |
| Email:                                                                                                    |  |
| cybrandt@gmail.com                                                                                                    |  |
| Notes:                                                                                                    |  |
|                                                                                                    |  |

## Step 4:

Log into PayPal if you have an account or check out as a guest. Follow Instructions

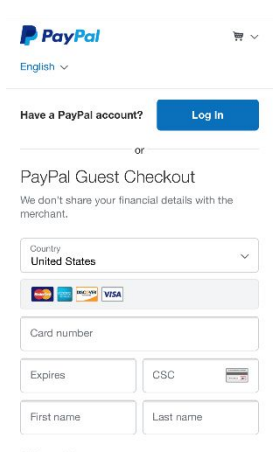